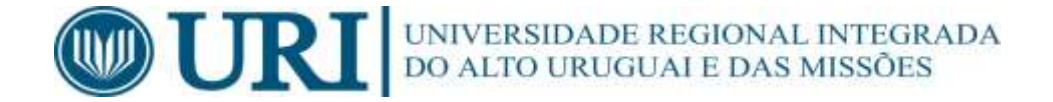

## MANUAL DE CADASTRO DE ATIVIDADES COMPLEMENTARES ALUNO

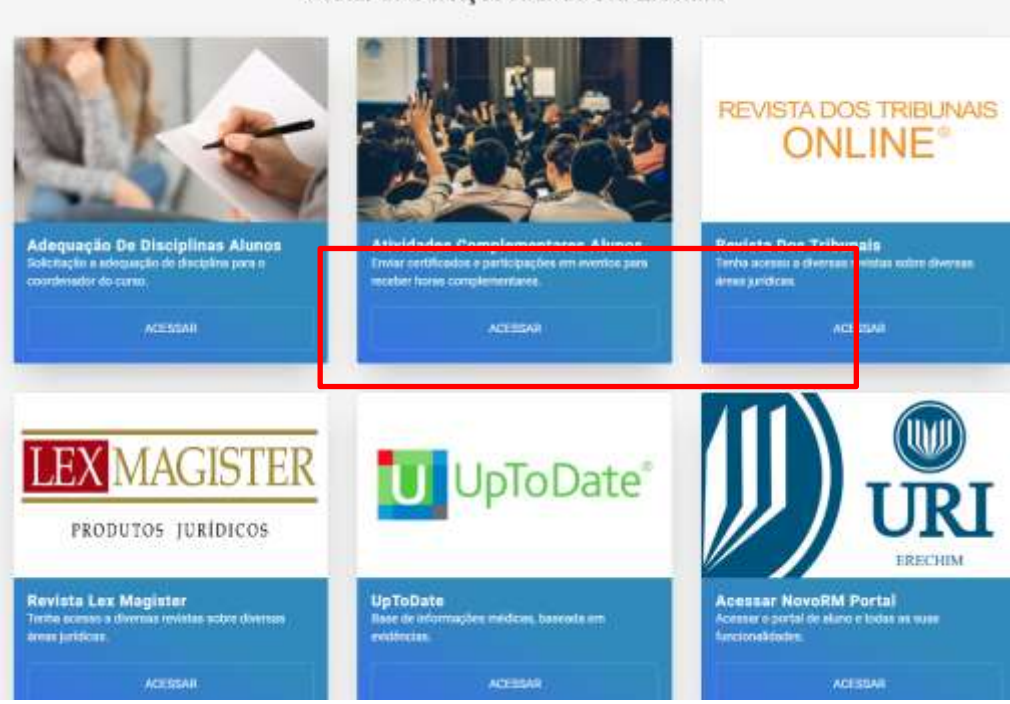

• Potal de Serviços – Atividades Complementares

Portal de Serviços Alunos URI Erechim

• Clicando em **Acessar** o aluno poderá cadastrar suas atividades complementares, conforme imagem abaixo.

| 41436  | AVALIAÇÃO DO DESEMPENHO PRODUTIVO DE<br>FRANGOS DE CORTE         | 4  | 15 | Deferido 🗿              |     |
|--------|------------------------------------------------------------------|----|----|-------------------------|-----|
| 41437  | TIFTON 85, JIGGS E AMENDOIM FORRAGEIRO                           | 4  | 15 | Deterido 🔘              |     |
| 41438  | ADUBAÇÃO ORGÂNICA DA ALFAFA                                      | 4  | 15 | Deferido 😋              |     |
| 49295  | IV Sernana Acadêmica do Curso de Medicina Veterinária            | 12 | 12 | Aguardando<br>Liberação | × × |
| 49296  | Minicurso - Flototarapia em pequenos animais                     | 4  | 4  | Aguardando<br>Liberação |     |
| 19297  | XXX Semana Alto Urugual do Meio Ambiente                         | 20 | 20 | Aguardando<br>Liberação | × × |
| 49298  | Cicto de Palestras - Manejo e Bern-estar de Animais<br>Silventre | 4  | 4  | Aguardando<br>Liberação | × × |
| ¢9299  | Curso de Extensão: Análises Clínicas em Cães e Gatos             | 25 | 25 | Aguardando<br>Liberação | × × |
| \$9300 | II CURSO DE NECROPSIA EM EQUINOS                                 | 16 | 16 | Aguardando<br>Liberação | × × |
| 49302  | CERTIFICADO DE ORGANIZAÇÃO                                       | 16 | 16 | Aguardando<br>Liberação | × × |

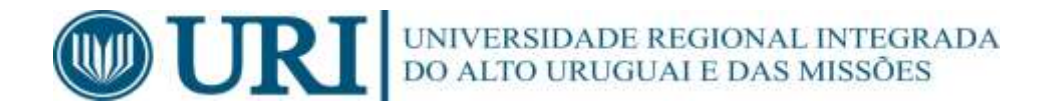

## Para cadastrar a atividade o aluno, deve preencher os dados abaixo:

Componente: Atividade Complementar

Modalidade: Conforme a atividade a ser inserida (Palestras, Artigo Publicado, Comissão organizadora, etc.).

Curso/Tema: Curso que o aluno pertence

Data Início: Data Inicial da Atividade

Data Fim: Data Final da Atividade

Carga Horária Origem: Carga horária cumprida na atividade (Essa carga pode ser alterada pelo coordenador do Curso na Aprovação da mesma)

Descrição: Descrição ou título do Evento

## Clicar em Continuar

|                |   | Nova Atividade |                       |  |
|----------------|---|----------------|-----------------------|--|
| Componente:    |   | Modalidade:    |                       |  |
| - Selecione    | ÷ | - Selecione -  |                       |  |
| Curso / Turma: |   |                |                       |  |
| - Selecione -  |   |                |                       |  |
| Data Inicio:   |   | Data Fim:      | Carga Horária Origem: |  |
| dd/mm/aaaa     |   | dd/mm/aasa     |                       |  |
| Descrição:     |   |                |                       |  |
|                |   |                |                       |  |
|                |   |                |                       |  |

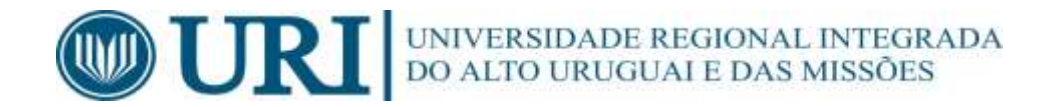

Para finalizar o aluno precisa incluir um arquivo com a cópia do certificado.

Escolher Arquivo (procurar o arquivo na pasta que contem o mesmo) - Incluir Arquivo

## Clicar em Concluir

| Incluir Arquivo                                                                                                    |                                                                                                    |
|----------------------------------------------------------------------------------------------------|----------------------------------------------------------------------------------------------------|
| Deve contrier ress amaartes energedos a Norne da Everto. Norne da Participante. Gerg<br>Otregatório apresentar o certificado organitas courderas | e tha line is thresselince. Similar henrice wants discontificado,<br>dar para a validação do mesma |
| mente fermino unit ales iso                                                                                                    |                                                                                                    |
| Escotter arguvo Nechum arguvo selacionado Trobue Argumo                                                                                          |                                                                                                    |
| Informações - Arquivo                                                                                                    | Opções                                                                                             |
|                                                                                                    |                                                                                                    |

Ao concluir o processo a Atividade fica aguardando a Liberação do Coordenador do Curso, conforme imagem abaixo.

Após liberado ele fica com o Status de Deferido ou não Deferido caso o coordenador não validar a Atividade Complementar.

| 19713 | INOVE Erechen - The Bridge Experience                      | 20 | 20 | Deferido                |   |
|-------|------------------------------------------------------------|----|----|-------------------------|---|
| 19714 | Uralitiese em Feinos: um estudo de caso                    | 4  | 4  | Defendo                 |   |
| 10715 | Comparação de Desempenho Reprodutivo em Granjas Produtoras | .4 | 4  | Defendo                 |   |
| 41424 | RELATO DE CASO: HIPERADRENO CORTICISMO EM CÃO              | 4  | 4  | Aguerdando<br>Liberação | × |
| 41425 | I VetAgro – Mostra Agropecuána                             | 8  | 8  | Aguerdando<br>Libereção | × |
| 41427 | Comissão Organizadora de l'VetAgro - Mostra Agropecuária   | 8  | 8  | Aguardando<br>Liberação | × |
| 41428 | III Semana Académica e II Mostra Clentífica de Veterinaria | 16 | 16 | Aguardando<br>Liberação | × |